| Sel<br>sul | lect one way to<br>bmit (below)                                 | How do I do that?                                                                                                    | How do I know my document<br>was received and processed?                                                                                                    |
|------------|-----------------------------------------------------------------|----------------------------------------------------------------------------------------------------|----------------------------------------------------------------------------------------------------|
| 1.         | Upload it<br>myself                                             | <ol> <li>Using the <u>full web version</u>:</li> <li>Log in to your account</li> <li>Choose My Documents on<br/>the left menu</li> <li>Choose Upload/View<br/>Documents for Myself</li> </ol>                                                                                                    | When you successfully upload you get a pop up<br>and then an email telling you the document has<br>been received by the system.<br>You get another email when the document has<br>been reviewed (verified, denied or identifying<br>we need something else from you to process the                                       |
|            |                                                                 | Using the <u>mobile version</u> :<br>1. Log in<br>2. Choose My Documents<br>3. Choose Upload New<br>Document                                                                                                    | document).<br>If a document is denied, the email will tell you<br>why.<br>You can view your documents and status at any<br>time in My Documents > Upload/View<br>Documents for Myself.<br>To see how verified items are coded to your<br>account, go to My Tools and Settings – My<br>Education and Training Report.     |
| 1.         | Admin / MSA<br>Access user:<br>upload for<br>confirmed<br>staff | You may upload documents to<br>any confirmed staff member by<br>going to <b>My Documents on the</b><br><b>left menu and then</b><br><b>Upload/View Documents for</b><br><b>My Staff</b><br>Note: Upload <i>Multiple Attendee</i><br><i>Training Submission (MATS)</i><br>forms to your <b>PROGRAM</b> files<br>(Log in > Program<br>Administration > Program File<br>Manager), not your personal<br>files. | Correspondence goes to the account holder, not<br>to you.<br>You can view documents and status of<br>confirmed staff at any time in My Documents ><br>Upload/View Documents for My Staff.<br>To see how verified items are coded to staff<br>accounts, go to Program Administration ><br>Education and Training Reports. |

## Submitting documents? Use this helpful guide!

# **Document Status**

When the file has been reviewed by the OEC Registry staff, the status will change. You can view the status, and you will receive an email with the results for a verified or denied document.

- Pending = New; yet to be processed
- Processing = Being worked on; awaiting more information
- Verified = Document acceptable and content noted in the account

- Remember you may still have steps to take when a document is verified. For example, if you submit a plan of study toward a scholarship application, you must still apply for the scholarship.
- Denied = Document is not acceptable and a reason will indicate why.

#### Ready for more detail? Use these step-by-step instructions

#### There are 5 categories to choose from and then sub choices:

- 1. Degrees and Credits
- 2. Documents that Expire
- 3. Non-Verified Training
- 4. OEC Approved Training
- 5. Standard Documents

| Selected Emplo | yee:    | Howdy Doody                                                                                                    |
|----------------|---------|----------------------------------------------------------------------------------------------------|
| Document Cate  | gory:   | ~                                                                                                    |
| Choose File    | No file | Degrees and Credits<br>Documents that Expire<br>Non-Verified Training<br>OEC Approved Training<br>Standard Documents |
| Upload File    |         |                                                                                                    |

Detail about each category is below. Note: choices may change.

1. Degrees and Credits: Use this choice if you have a transcript for college credits.

After picking Degrees and Credits from the Document Category drop down, choose the document type:

| dule=documentManagement |                                                           |   |
|-------------------------|-----------------------------------------------------------|---|
|                         | Adult Learning Theory: Stand alone college course         |   |
| Office 365 🔊 eLicense   | CDA - Completed 3 credits for CDA Credential Renewal      |   |
|                         | CDA - Completed 9 credits for CDA Credential              |   |
|                         | CDA - Credit toward uncompleted CDA credential            |   |
|                         | Completed 6th Year Transcript                             |   |
|                         | Completed Associate Degree Transcript                     |   |
|                         | Completed Bachelors Degree Transcript                     |   |
| Farly Childhood         | Completed Masters Degree Transcript                       |   |
| Professional Peaistry   | Completed One Year (30 credit) ECE Certificate Transcript |   |
| Tolessional Registry    | Completed PhD Transcript                                  |   |
|                         | Credit toward uncompleted 6th Year                        |   |
| Document Manage         | Credit toward uncompleted associate degree                |   |
|                         | Credit toward uncompleted bachelors degree                |   |
|                         | Credit toward uncompleted masters degree                  |   |
| Selected Employee:      | Credit toward uncompleted One Year ECE certificate        |   |
| Document Category       | Credit toward uncompleted PhD                             |   |
| Document Category.      | Credits - program administrator coursework only           |   |
| Document Type:          |                                                           | × |

After picking the option above, pick the Degree (or credit) Type:

| Document Manag     | ement                                                                                  |                |
|--------------------|----------------------------------------------------------------------------------------|----------------|
| Selected Employee: | Howdy Doody                                                                            |                |
| Document Category: | Degrees and Credits $\sim$                                                             | ]              |
| Document Type:     | Completed Bachelors Deg                                                                | ree Transcript |
| Degree Type:       | ~                                                                                      |                |
| Document Date:     | Early Childhood<br>Elementary Education<br>Education Leadership<br>Non Early Childhood |                |

Next enter the date of the transcript:

| Document Manag     | ement                                   |
|--------------------|-----------------------------------------|
| Selected Employee: | Howdy Doody                             |
| Document Category: | Degrees and Credits 🗸 🗸                 |
| Document Type:     | Completed Bachelors Degree Transcript ~ |
| Degree Type:       | Early Childhood                         |
| Document Date:     | 05/25/2019                              |

Now choose the file from your device, and click Upload File:

| Document Manag     | ement                                 |
|--------------------|---------------------------------------|
| Selected Employee: | Howdy Doody                           |
| Document Category: | Degrees and Credits 🗸 🗸               |
| Document Type:     | Completed Bachelors Degree Transcript |
| Degree Type:       | Early Childhood                       |
| Document Date:     | 05/25/2019                            |
| Choose File My     | Transcript.docx                       |
| Upload File        |                                       |

You will receive a success screen with a reminder of how long you may expect OEC to work on your file and where you can look to see the status (the screen shot below shows the new file is Pending).

| Document M                                     | Х                                                                                                    |              |
|------------------------------------------------|----------------------------------------------------------------------------------------------------|--------------|
|                                                | Your file has been successfully uploaded.                                                                              |              |
| Use this tool to <b>u</b><br>the status of new | Processing may take up to 20 business days. Calling or cuments already emailing to check the status will cause delays. | on file, and |
|                                                | Check the file status here and watch for your email indicating status changes.                                         | _            |
| days. Calling or e                             | in to 20 busines                                                                                                    | s<br>of all  |
| documents in My                                | Files.                                                                                                    |              |
|                                                |                                                                                                    |              |
| Upload New Docu                                | iment                                                                                                    |              |
| Current Files:                                 |                                                                                                    |              |
| File Name                                      |                                                                                                    | Status       |
| 100006572_Bach_E0                              | CE_05252019.docx                                                                                                    | Pending      |
|                                                |                                                                                                    |              |

Helpful Tips for "Degrees and Credits":

- **Unofficial transcripts are ok:** Make sure they clearly have your information, the college's information and all term and course details. Please don't write on your documents.
- For degrees completed: Please **upload the final transcript** (it should say degree conferred and have the date of conferral noted); a diploma can be uploaded with the transcript but doesn't have enough information for us to complete your review without the transcript.

- All credit work must be from a **regionally accredited** college / university. For more information about regional accreditation, go to <u>www.chea.org</u>.
- Foreign Higher Education Degrees and Credits are recognized if evaluated course-by-course by an evaluation service approved by the National Association of Credential Evaluation Services (find a list of evaluation services at <u>www.naces.org</u>). The evaluation must specify that the credits and/or degree are the equivalent of credits and/or degrees from a regionally accredited U.S. institution of higher learning. If the evaluation service is not a member of NACES, or if the NACES equivalency is not specified at the regionally accredited college level, the credits and/or degree will not be entered.

#### 2. Documents that Expire: If your document has an expiration date, this is the category for it!

After choosing the "Documents that Expire" Document Category, pick the Document Type from the drop down:

|                      | CDA Credential                                                                   |
|----------------------|----------------------------------------------------------------------------------|
|                      | Director Credential (NAEYC Recognized)                                           |
|                      | Health and Safety: CPR Certificate ONLY (No MATS)                                |
| arly Childhood       | Health and Safety: Emergency Medication-EpiPen ONLY (no MATS)                    |
| any Childhood        | Health and Safety: First Aid and CPR (no MATS)                                   |
| iolessional kegisiry | Health and Safety: First Aid Certificate ONLY (no MATS)                          |
|                      | Health and Safety: Medication Administration and Emergency Meds-EniPen (No MATS) |
| Descus and Manage    | Health and Safety: Medication Administration Cortificate ONLY (no MATS)          |
| Document Manag       | Health and Safety. Medication Administration Certificate ONLY (no MATS)          |
|                      | Medical License                                                                  |
|                      | OEC licensing approved family child care assistant certificate                   |
| Selected Employee:   | OEC licensing approved family child care substitute certificate                  |
| Desument Category    | State Administrative Endorsement                                                 |
| Document Category:   | State Teaching Endorsement                                                       |
| Document Type:       | ×                                                                                |
|                      |                                                                                  |
|                      |                                                                                  |

Helpful Tips for "Documents that Expire":

- **Bundle!** You can upload first and CPR in one file, or medication administration and emergency medication / EpiPen training in one file.
- Licensed programs must send proof of pediatric CPR and setting specific first aid: <u>OEC Licensing</u> <u>Approved First Aid for Centers and Group Homes</u> Or <u>OEC Licensing Approved First Aid for Family</u> <u>Homes</u>.
- License-exempt programs may send proof of pediatric CPR and non-licensing approved First Aid. If the program accepts Care4Kids, pediatric CPR and OEC licensing approved First Aid versions are required when using the 5-hour online health and safety orientation option. Only medication administration meeting OEC licensing will be entered.
- Please be sure your health certifications are complete. The most frequent denials are for medication administration certificates missing fields listed in regulation and First Aid / CPR missing parts that make them OEC licensing approved (see links above).

For Administrative Access / MSA Access Users: the <u>Multiple Attendee Training Submission form</u> should be used for every first aid, CPR, med admin, emergency meds / EpiPen <u>group</u> training.
 Upload this form to the Program files – see the Program Files section below for more detail.

#### 3. Non-Verified Training

Use this category for training within the last 12 months that is not captured under any other category. These files are not verified by OEC Registry staff; they are self-report. You will enter the number of hours of the training and then break those down by federal CCDF content area prior to uploading them. You will see the number of hours by content area in your Education and Training Report.

• Certificates of completion should include the attendee's name and contact information, the specific name of the training, the date of the training, the number of hours of the training, the trainer's name and contact information (email, phone number), and training agency or institution information if applicable.

| Document Management                                                                                                    |                        |
|----------------------------------------------------------------------------------------------------|------------------------|
| If you have training that OEC does not automatically upload, please fill out the in then upload your document.             | nformation as prompted |
| Selected Employee: Howdy Doody                                                                                             |                        |
| Document Category: Non-Verified Training 🗸                                                                                 |                        |
| Enter the total hours on the training certificate:*                                                                        |                        |
| Enter the completion date:*                                                                                                |                        |
| Specify the amount of time from the training applied to each area below (note: add up to the total training hours):        | the total time must    |
| Prevention and control of infectious diseases, including immunization                                                      | 0                      |
| Building and physical premises safety                                                                                      | 0                      |
| Emergency preparedness and response planning                                                                               | 0                      |
| Storage of hazardous materials and bio-contaminants                                                                        | 0                      |
| Recognition and reporting of child abuse and neglect                                                                       | 0                      |
| Child development                                                                                                    | 0                      |
| SIDS and use of safe sleep practices                                                                                       | 0                      |
| Prevention of shaken baby syndrome and abusive head trauma                                                                 | 0                      |
| Nutrition                                                                                                    | 0                      |
| Prevention/response to food allergies                                                                                      | 0                      |
| Administration of medication (NOT resulting in certification. For certification,<br>use the Documents that Expire upload.) | 0                      |
| First-aid and CPR (NOT resulting in certification. For certification, use the Documents that Expire upload.)               | 0                      |
| Precautions in transporting children                                                                                       | 0                      |
| Other                                                                                                    | 0                      |
| Total*                                                                                                    | 0                      |
| Choose File No file chosen                                                                                                 |                        |
| Upload File                                                                                                    |                        |

# 4. OEC Approved Training

This category is evolving! Currently all OEC approved training is automatically entered into your account so you do not need to upload evidence here.

- OEC Approved versions of the CT ELDS, DOTS, CKC, and Pyramid are submitted by the trainer.
- All CCEI completions (including online Care4Kids health and safety option trainings) are automatically entered to your Education and Training Report. You do not need to upload the certificates.

#### 5. Standard Documents

This category contains a variety of files ranging from administrative access to proof of legal name change to scholarship documents to technical assistance provider forms.

| submit_documenta     |                                                                                    |
|----------------------|------------------------------------------------------------------------------------|
|                      | Administrative Access Form - Administrator of one site                             |
| e=documentManagement | Administrative Access Form - Multiple Site Access form with attached letter        |
|                      | CDA - Non credit training evidence of CDA Credential ALL 120 content hours         |
| Grice 365 🔊 eLicense | Correspondence directly requested by my Registry Education Advisor                 |
|                      | Course Description / Syllabus                                                      |
|                      | ECTC IRR letter Associate Level                                                    |
|                      | ECTC IRR letter Bachelor Level                                                     |
|                      | Education Consultant Certificate - must still apply to match to account            |
|                      | Exercise degrees NACES OPG approved official evaluation report                     |
|                      |                                                                                    |
| irly Childhood       |                                                                                    |
| ofessional Registry  | High School Diploma / GED                                                          |
|                      | Multi Employer Attestation                                                         |
|                      | OEC Licensing Head Teacher Experience Verification Form (not option form)          |
| Document Manage      | OEC Licensing Previously Approved Head Teacher Certificate (not EVF)               |
|                      | Pathways Exam results - COSC portal screen shot with student name - not transcript |
|                      | Program Leadership Initiative Grade Record Request                                 |
| Selected Employee:   | Proof of Name Change with ALL names listed                                         |
| Decument Catagony    | QSM Professional Development Plan for OEC Funded Staff ONLY                        |
| Document Category:   | Scholarship Administrative Credit for Non Administrators                           |

# (Continued menu)

| Scholarship Evidence of FAFSA Application                     |   |  |
|---------------------------------------------------------------|---|--|
| Scholarship Evidence of Institution Financial Aid Application |   |  |
| Scholarship Plan of Study or Graduation Evaluation            |   |  |
| Scholarship Terms of Agreement                                |   |  |
| Technical Assistance Providers ONLY: PA Experience            |   |  |
| Technical Assistance Providers ONLY: Resume                   |   |  |
| United Way of CT Staff Only - tools access verification form  |   |  |
| Verification of Prior Program Administration Experience       |   |  |
| ~                                                             | • |  |

#### Please Do Not Send

Thrive or CCEI certificates

Expired credentials of any type

Non-credit training certificates (unless pre-authorized by a Registry Education Advisor)

High school diplomas or GEDs (unless required by an Education Advisor for a Head Teacher application)

Pay stubs or income tax returns

# Note: The OEC Registry Unit will review all documentation and will follow the steps of the <u>Fraud Policy</u> if there are any concerns around authenticity.

- 1. The OEC Registry Unit may require official transcripts or other attestations as needed for verification.
- 2. Course descriptions may be requested to verify if coursework meets Connecticut's Common Standards for Early Childhood and School-Age Credits and Degrees (see General Information).

If you have questions, please Contact Us.

#### **Uploading Program Files**

Admin / Multi Site Administrative (MSA) access users can upload PARTICIPANT documents as noted above to confirmed staff accounts, and PROGRAM documents to the Program File Manager in their Program Administration tab tools.

Helpful Notes:

- Program files and status can be viewed by administrative / MSA access users.
- The final email is sent to the administrative / MSA access user who uploaded the file.

| TEST OEC PROGRAM                      |  |
|---------------------------------------|--|
| Administration                        |  |
| » Edit Program Details                |  |
| » Building/Managing Rooms             |  |
| » Building/Managing Staff             |  |
| » Staff Confirmation                  |  |
| » Employment Confirmation             |  |
| » Care4Kids Administration            |  |
| » Program File Manager                |  |
|                                       |  |
| Program Reports                       |  |
| » Staff Qualifications Detail Report  |  |
| » Staff Qualifications Summary Report |  |
| » Scholarship Request Report          |  |
| » Staff Education And Training Report |  |
| » NAEYC Report                        |  |
| » Classroom Detail Summary Report     |  |
| » Staff Assignment Summary Report     |  |

» OEC Health And Safety Orientation Report

# Click on Upload New Document

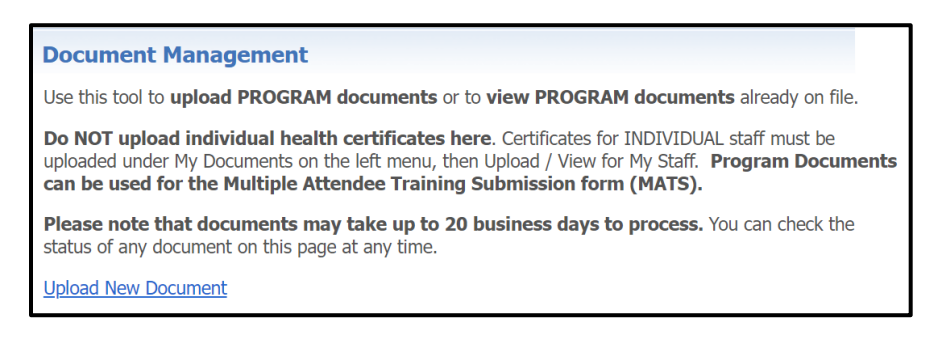

#### There are three categories for program files (detailed below):

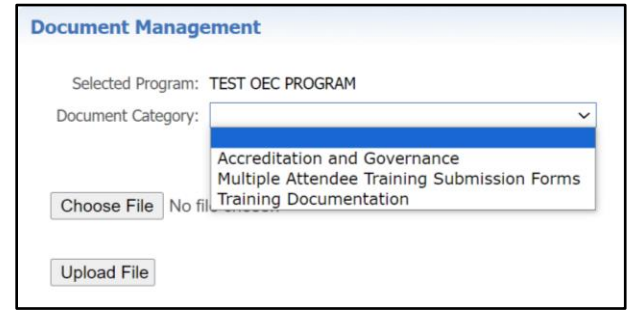

## 1. Accreditation and Governance

Use this section for: NAEYC / NAFCC Accreditation and Head Start Approval documents, and OEC Funded Program document requirements.

After choosing the "Accreditation and Governance" Document Category, choose the Document Type from the drop down. Follow the same steps for choosing your file and uploading as reviewed above.

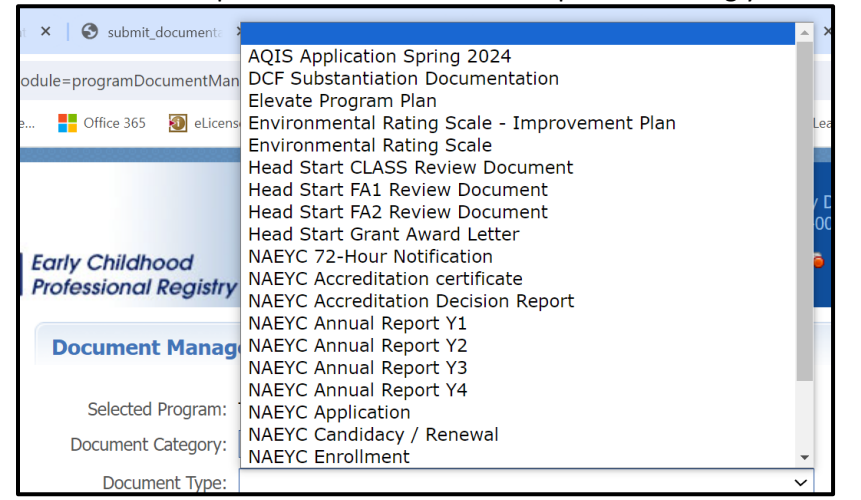

Helpful Tips for "Accreditation and Governance":

- For NAEYC annual reports and accreditation step evidence: please submit an NAEYC portal screen shot with the name of the program and valid until date visible with the task ribbon (Annual Reports) or step completion indicated.
- For NAEYC Accreditation Decision Reports, Head Start documents, ERS rating evidence, and any multi page document: please be sure all pages are included.

#### 2. Multiple Attendee Training Submission Forms

Use this choice for completed Multiple Attendee Training Submission (MATS) forms for group health certification training. After choosing this category, choose the Document Type from the drop down, then follow the same steps for uplaoding as detailed above.

| Document Management |                                                                                                    |
|---------------------|----------------------------------------------------------------------------------------------------|
| Selected Program:   | TEST OEC PROGRAM                                                                                                    |
| Document Category:  | Multiple Attendee Training Submission Forms $\checkmark$                                                                                                    |
| Document Type:      | ~                                                                                                    |
| Choose File No 1    | MATS Group Anaphylaxis Medication (EpiPen) Only<br>MATS Group CPR Only<br>MATS Group First Aid and CPR<br>MATS Group First Aid Only<br>MATS Group Medication Administration<br>MATS Group Medication Administration and Anaphylaxis Medication (EpiPen) |

Helpful tips for "Multiple Attendee Training Submission Forms":

- Find this time saving form before logging in under Program Administration > Multiple Attendee Training Submission, or after logging in under My Resources > Program Administration > Multiple Attendee Training Submission. Complete it with your trainer to save uploading time.
- You must upload one completed certificate as a quality assurance check with your MATS.

#### 3. Training Documentation

• Stay tuned! Options are coming.

If you have questions, please Contact Us.